# Configuración de un túnel IPSec entre un punto de control NG y un router

# Contenido

Introducción Prerequisites Requirements Componentes Utilizados Diagrama de la red Convenciones Configuración del router VPN Cisco 1751 Configuración del punto de control NG Verificación Verificación Verificar punto de control NG Troubleshoot Router Cisco Información Relacionada

## **Introducción**

Este documento muestra cómo formar un túnel IPSec con claves previamente compartidas para incorporar dos redes privadas:

- La red privada 172.16.15.x dentro del router.
- La red privada 192.168.10.x dentro de la última generación <sup>CheckpointTM</sup> (NG).

# **Prerequisites**

### **Requirements**

Los procedimientos esbozados en este documento se basan en esas hipótesis.

- Se configura la política básica <sup>CheckpointTM</sup> NG.
- Se configuran todas las configuraciones de acceso, traducción de direcciones de red (NAT) y routing.
- El tráfico desde dentro del router y dentro del NG <sup>CheckpointTM</sup> a Internet fluye.

### **Componentes Utilizados**

La información que contiene este documento se basa en las siguientes versiones de software y hardware.

- Cisco 1751 Router
- Software Cisco IOS® (C1700-K9O3SY7-M), versión 12.2(8)T4, SOFTWARE DE VERSIÓN (fc1)
- CheckpointTM NG Build 50027

The information in this document was created from the devices in a specific lab environment. All of the devices used in this document started with a cleared (default) configuration. If your network is live, make sure that you understand the potential impact of any command.

#### Diagrama de la red

En este documento, se utiliza esta configuración de red:

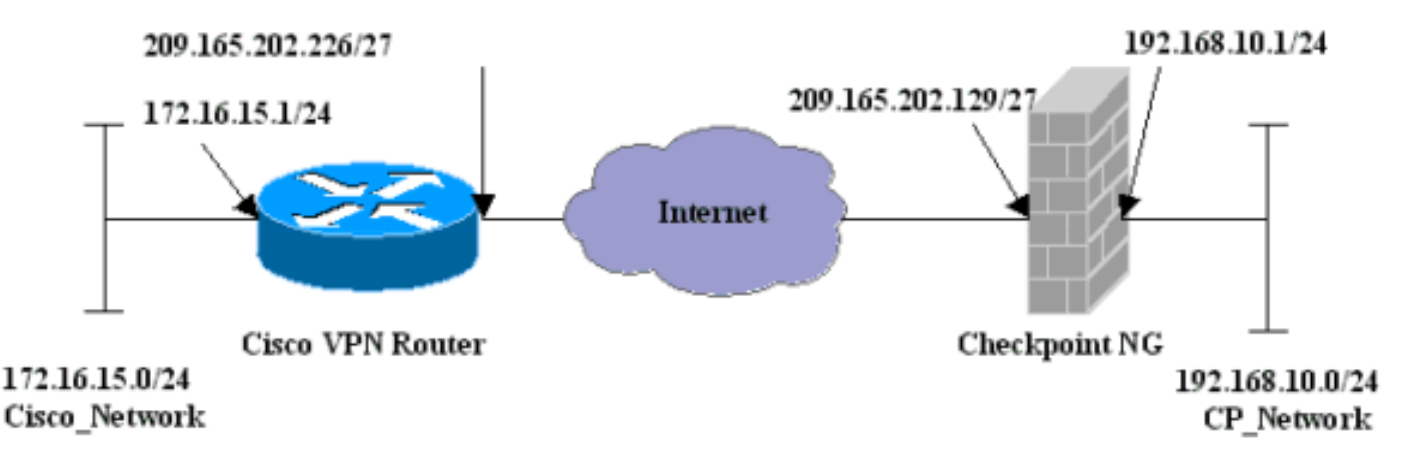

#### **Convenciones**

Para obtener más información sobre las convenciones del documento, consulte <u>Convenciones de</u> <u>Consejos Técnicos de Cisco</u>.

# Configuración del router VPN Cisco 1751

| Router Cisco VPN 1751                                          |
|----------------------------------------------------------------|
|                                                                |
| version 12.2                                                   |
| service timestamps debug uptime                                |
| service timestamps log uptime                                  |
| no service password-encryption                                 |
| hostname sv1-6                                                 |
| memory-size iomem 15                                           |
| mmi polling-interval 60                                        |
| no mmi auto-configure                                          |
| no mmi pvc                                                     |
| mmi snmp-timeout 180                                           |
| ip subnet-zero                                                 |
| no ip domain-lookup                                            |
| ip audit notify log                                            |
| ip audit po max-events 100                                     |
| <pre>! Internet Key Exchange (IKE) configuration. crypto</pre> |
| isakmp policy 1<br>encr 3des                                   |

```
hash md5
  authentication pre-share
 group 2
 lifetime 1800
!--- IPSec configuration. crypto isakmp key aptrules
address 209.165.202.129
!
crypto ipsec transform-set aptset esp-3des esp-md5-hmac
1
crypto map aptmap 1 ipsec-isakmp
 set peer 209.165.202.129
 set transform-set aptset
 match address 110
!
interface Ethernet0/0
 ip address 209.165.202.226 255.255.254
 ip nat outside
 half-duplex
 crypto map aptmap
1
interface FastEthernet0/0
 ip address 172.16.15.1 255.255.255.0
 ip nat inside
 speed auto
!--- NAT configuration. ip nat inside source route-map
nonat interface Ethernet0/0 overload
ip classless
ip route 0.0.0.0 0.0.0.0 209.165.202.225
no ip http server
ip pim bidir-enable
!--- Encryption match address access list. access-list
110 permit ip 172.16.15.0 0.0.0.255 192.168.10.0
0.0.0.255
!--- NAT access list. access-list 120 deny ip
172.16.15.0 0.0.0.255 192.168.10.0 0.0.0.255
access-list 120 permit ip 172.16.15.0 0.0.0.255 any
route-map nonat permit 10
 match ip address 120
line con 0
 exec-timeout 0 0
line aux 0
line vty 0 4
 password cisco
login
end
```

# Configuración del punto de control NG

<sup>CheckpointTM</sup> NG es una configuración orientada a objetos. Los objetos de red y las reglas se definen para formar la política que pertenece a la configuración de VPN que se va a configurar. A continuación, esta política se instala mediante el Editor de políticas de NG <sup>CheckpointTM</sup> para completar el lado de NG <sup>CheckpointTM</sup> de la configuración de VPN.

 Cree una subred de red de Cisco y una subred de red NG <sup>CheckpointTM</sup> como objetos de red. Esto es lo que está cifrado. Para crear los objetos, seleccione Administrar > Objetos de red y, a continuación, seleccione Nuevo > Red. Ingrese la información de red adecuada y luego haga clic en Aceptar.Estos ejemplos muestran una configuración de objetos llamada CP\_Network y

|                   | Network Properties - CP_Network |
|-------------------|---------------------------------|
|                   | General NAT                     |
|                   | Name: CP_Network                |
|                   | IP Address: 192.168.10.0        |
|                   | Net Mask: 255.255.255.0         |
|                   | Comment:                        |
|                   | Color:                          |
|                   | Broadcast address:              |
|                   | Included     O Not included     |
|                   |                                 |
|                   |                                 |
|                   |                                 |
|                   |                                 |
| Cisco Notwork     | OK Cancel Help                  |
| OIGCO_INCLINOIR.L |                                 |

| Network Properties - Cisco_Network                 | x |
|----------------------------------------------------|---|
| General NAT                                        |   |
| Name: Cisco_Network                                |   |
| IP Address: 172.16.15.0                            |   |
| Net Mask: 255.255.255.0                            |   |
| Comment:                                           |   |
| Color:                                             |   |
| Broadcast address:     Included     O Not included |   |
| OK Cancel Help                                     |   |

2. Cree los objetos Cisco\_Router y Checkpoint\_NG como objetos de estación de trabajo. Estos son los dispositivos VPN. Para crear los objetos, seleccione Administrar > Objetos de red y, a continuación, seleccione Nuevo > Estación de trabajo.Tenga en cuenta que puede utilizar el objeto de estación de trabajo NG <sup>CheckpointTM</sup> creado durante la <sup>configuración NG</sup> inicial de <sup>CheckpointTM</sup>. Seleccione las opciones para configurar la estación de trabajo como Gateway y dispositivo VPN interoperable.Estos ejemplos muestran una configuración de objetos llamada chef y Cisco\_Router.

| Workstation Properties -                                                        | chef 🔀                                                                                                    |
|---------------------------------------------------------------------------------|----------------------------------------------------------------------------------------------------|
| General<br>Topology<br>NAT<br>VPN<br>Authentication<br>Management<br>⊡ Advanced | General   Name:   Chef   IP Address:   209.165.202.129   Get address   Comment: CP_Server Color:    Color:   Color:   Type:   Host   Gateway   Check Point Products   Check Point products installed:   VPN-1 & FireWall-1   FloodGate-1   Policy Server   Primary Management Station                                                                                                    |
|                                                                                 | Object Management         Image: Managed by this Management Server (Internal)         Image: Managed by another Management Server (External)         Secure Internal Communication         Image: Communication         Image: DN:         Image: Communication Properable VPN Device         Image: OK         Image: OK         Image: OK         Image: OK         Image: OK         Image: OK |

| Workstation Properties - ( | Cisco_Router                                                              | ×    |
|----------------------------|---------------------------------------------------------------------------|------|
| General                    | General                                                                   |      |
| Topology<br>NAT            | Name: Cisco_Router                                                        |      |
|                            | IP Address: 209.165.202.226 Get address                                   |      |
|                            | Comment: Cisco_VPN_Router                                                 |      |
|                            | Color:                                                                    |      |
|                            | Type: 🔿 Host 💿 Gateway                                                    |      |
|                            | Check Point Products                                                      | _    |
|                            | Check Point products installed: Version NG Get Version                    |      |
|                            | VPN-1 & FireWall-1 FloodGate-1 Policy Server Secondary Management Station |      |
|                            | Object Management                                                         |      |
|                            | C Managed by this Management Server (Internal)                            |      |
|                            | <ul> <li>Managed by another Management Server (External)</li> </ul>       |      |
|                            | Interoperable VPN Device                                                  |      |
|                            | OK Cancel                                                                 | Help |

3. Configure el IKE en la ficha VPN y luego haga clic en **Edit**.

4. Configure la política de intercambio de claves y haga clic en Editar

| IKE Properties                        | ×                                 |
|---------------------------------------|-----------------------------------|
| General                               |                                   |
| Support key exchange encryption v     | vith:                             |
|                                       | MD5                               |
| I I I I I I I I I I I I I I I I I I I |                                   |
|                                       |                                   |
| Support authentication methods: —     |                                   |
| Pre-Shared Secret                     | Edit Secrets                      |
| Public Key Signatures                 | Specify                           |
| VPN-1 & FireWall-1 authentica         | tion for SecuRemote (Hybrid Mode) |
|                                       |                                   |
|                                       | Adversed 1                        |
|                                       | Advanced                          |
| OK Ca                                 | ncel Help                         |
|                                       |                                   |

secretos.

5. Configure las claves previamente compartidas que se van a utilizar y haga clic en **Aceptar** varias veces hasta que desaparezcan las ventanas de

| Shar | red Secret           |               | ×      |
|------|----------------------|---------------|--------|
|      | Peer Name            | Shared Secret |        |
|      | chef                 |               | Edit   |
|      |                      |               | Remove |
|      | Enter secret: aptrul | es Set        |        |
|      | ОК                   | Cancel        | Help   |

configuración.

6. Seleccione Rules > Add Rules > Top para configurar las reglas de cifrado para la política.La regla de la parte superior es la primera que se realiza antes de cualquier otra regla que pueda eludir el cifrado. Configure el Origen y el Destino para incluir CP\_Network y Cisco\_Network, como se muestra aquí. Una vez que haya agregado la sección Acción de cifrado de la regla, haga clic con el botón derecho en Acción y seleccione Editar propiedades.

| IM Se      | curity - APTPolicy 🗮 /          | Address Translation - AP        | TPolicy 📴 Deskto | op Security - St | andard                                                                   |                                 |            |      |
|------------|---------------------------------|---------------------------------|------------------|------------------|--------------------------------------------------------------------------|---------------------------------|------------|------|
| ND.        | SOURCE                          | DESTINATION                     | SERVICE          | ACT              | ION                                                                      | TRACK                           | INSTALL ON |      |
| 1          | 부 CP_Network<br>부 Cisco_Network | 부 CP_Network<br>부 Cisco_Network | ★ Any            | Encry            | pt<br>Edit com                                                           | E Log                           | Gateways   | 🖈 An |
| 2          | * Any                           | 🗙 Any                           | 🗙 Any            | 🔘 drop           | Add End                                                                  | ryption                         | Gateways   | 🖈 An |
| Na<br>Na   | ime<br>of                       | IP<br>200.145.1                 | Comment          |                  | <ul> <li>accept</li> <li>drop</li> <li>reject</li> <li>User A</li> </ul> | uth                             |            | Þ    |
| <b>a</b> a | on<br>sco_Router                | 209.165.2                       | 202.226 Gsco_VP  | N_Router         | Client /<br>Sessio<br>Encryp<br>Client 8                                 | Auth<br>n Auth<br>it<br>Encrypt |            |      |
|            |                                 |                                 |                  |                  | Query C<br>Clear Qu                                                      | olumn<br>Jery                   |            | 4    |

7. Con IKE seleccionado y resaltado, haga clic en

| Encryption Properties       | ×                                                                                                    |
|-----------------------------|----------------------------------------------------------------------------------------------------|
| General                     |                                                                                                    |
| Encryption schemes defined: |                                                                                                    |
| OK Cancel Help              |                                                                                                    |
|                             | General     Encryption schemes defined:     Image: KE   Image: KE </td |

8. Confirme la configuración

| IKE Properties                                  | x                 |
|-------------------------------------------------|-------------------|
| General                                         |                   |
| Transform                                       |                   |
| <ul> <li>Encryption + Data Integrity</li> </ul> | (ESP)             |
| O Data Integrity Only (AH)                      |                   |
| Encryption Algorithm:                           | 3DES 💌            |
| Data Integrity                                  | MD5               |
| Compression method:                             | None              |
| Allowed Peer Gateway:                           | Cisco_Router      |
| Use Perfect Forward Secrecy                     |                   |
| Use DH Group:                                   | Group 1 (768 bit) |
| Perform IP Pool NAT                             |                   |
|                                                 | ncel Help         |

9. Uno de los principales problemas con la ejecución de VPN entre los dispositivos Cisco y otros dispositivos IPSec es la renegociación del intercambio de claves. Asegúrese de que la configuración para el intercambio IKE en el router Cisco sea exactamente la misma que la configurada en el <sup>CheckpointTM</sup> NG.Nota: El valor real de este parámetro depende de su política de seguridad corporativa en particular.En este ejemplo, la configuración IKE en el router se ha establecido en 30 minutos con el comando lifetime 1800. El mismo valor se debe establecer en el NG <sup>CheckpointTM</sup>.Para establecer este valor en el NG <sup>CheckpointTM</sup>, seleccione Manage Network Object, luego seleccione el objeto <sup>CheckpointTM</sup> NG y haga clic en Edit. A continuación, seleccione VPN y edite el IKE. Seleccione Advance y configure los Parámetros de Rekeying. Después de configurar el intercambio de claves para el objeto de red <sup>CheckpointTM</sup> NG, realice la misma configuración de la renegociación del intercambio de claves para el objeto de red Cisco\_Router.Nota: Asegúrese de que el grupo Diffie-Hellman correcto esté seleccionado para coincidir con el configurado en el

| □ Use UDP encapsulation         Support Diffie-Hellman groups         □ Group 1 (768 bit)         □ Group 2 (1024 bit)         □ Group 5 (1536 bit)         □ Renegotiate IKE security associations         30       ✓ Minutes         Renegotiate IPSEC Security associations every       3600       ✓ Second         □ Renegotiate IPSEC Security associations every       50000       ✓ KBytes               |
|----------------------------------------------------------------------------------------------------|
| Support Diffie-Hellman groups         Group 1 (768 bit)         Group 2 (1024 bit)         Group 5 (1536 bit)         Rekeying Parameters         Renegotiate IKE security associations         30       Minutes         Renegotiate IPSEC Security associations every       3600       Second         Renegotiate IPSEC Security associations every       50000       KBytes                                   |
| Support Diffie-Hellman groups                                                                                                    |
| □Group 1 (768 bit)         □Group 2 (1024 bit)         □Group 5 (1536 bit)         Rekeying Parameters         Renegotiate IKE security associations         30       Minutes         Renegotiate IPSEC Security associations every       3600       Second         Renegotiate IPSEC Security associations every       50000       KBytes                                                                      |
| Image: Croup 2 (1024 bit)         Image: Group 5 (1536 bit)         Rekeying Parameters         Renegotiate IKE security associations         30       Image: Minutes         Renegotiate IPSEC Security associations every       3600       Image: Second         Image: Renegotiate IPSEC Security associations every       3600       Image: KBytes         Minutes       Image: Minutes       Image: KBytes |
| Rekeying Parameters<br>Renegotiate IKE security associations<br>Renegotiate IPSEC Security associations every<br>Renegotiate IPSEC Security associations every<br>Mine                                                                                                    |
| Rekeying Parameters       30       Minutes         Renegotiate IKE security associations       30       Second         Renegotiate IPSEC Security associations every       3600       Second         Renegotiate IPSEC Security associations every       50000       KBytes         Minutes       Minutes       Minutes                                                                                         |
| Renegotiate IKE security associations       30       Image: Minutes         Renegotiate IPSEC Security associations every       3600       Image: Second         Renegotiate IPSEC Security associations every       50000       Image: KBytes         Minutes       Minutes       Image: Minutes                                                                                                    |
| Renegotiate IPSEC Security associations every 3600 🔮 Second                                                                                                    |
| Renegotiate IPSEC Security associations every 50000                                                                                                    |
| Mine                                                                                                    |
| Misc                                                                                                    |
| Support IP compression for SecureClient                                                                                                    |
| Support aggresive mode                                                                                                    |
| Support key exchange for subnets                                                                                                    |
|                                                                                                    |
|                                                                                                    |
|                                                                                                    |

10. La configuración de la política ha finalizado. Guarde la política y seleccione **Policy > Install** para

| habilitarla.                              |                               |                                 |         |  |  |
|-------------------------------------------|-------------------------------|---------------------------------|---------|--|--|
| 🖀 chef - Check Point Policy Edit          | or - APTPolicy                |                                 |         |  |  |
| File Edit View Manage Rules               | Policy Topology Search Window | Help                            |         |  |  |
|                                           | Verify                        | ° ‱ ℡ ↔ │ ♥ ≛ 🖧 │ №?            |         |  |  |
|                                           | Install                       |                                 |         |  |  |
| Pta 🔲 📰 🌮 Ź↓ Ձ↓                           | Uninstall                     |                                 |         |  |  |
| 뭐 (<) (<) (<) (<) (<) (<) (<) (<) (<) (<) | View<br>Access Lists          | Address Translation - APTPolicy |         |  |  |
| - 🖵 Network Objects                       | Install Users Database        | DECTINATION                     | SERVICE |  |  |
| Workstation                               | Management High Availability  | DESTINATION                     |         |  |  |
| Cisco_Router                              | Global Properties             | 부 Cisco_Network<br>부 CP_Network | 🗙 Any   |  |  |
| Cisco_Network                             | 2 * Any                       | * Any                           | * Any   |  |  |

La ventana de instalación muestra las notas de progreso a medida que se compila la política.

| Install Policy                                                |                                         | ×      |
|---------------------------------------------------------------|-----------------------------------------|--------|
| APTPolicy.W: Security Policy Sc<br>APTPolicy:<br>Compiled OK. | ript generated into APTPolicy.pf        |        |
| <u>र</u>                                                      |                                         | V<br>N |
|                                                               | ( ) ( ) ( ) ( ) ( ) ( ) ( ) ( ) ( ) ( ) |        |
|                                                               |                                         | Cuand  |

o la ventana de instalación indique que la instalación de la política ha finalizado, haga clic en **Cerrar** para finalizar el

| procedimiento.                                                                                |          |
|-----------------------------------------------------------------------------------------------|----------|
| Install Policy                                                                                | ×        |
| APTPolicy.W: Security Policy Script generated into APTPolicy.pf<br>APTPolicy:<br>Compiled OK. | <u>^</u> |
| Installing VPN-1/FireWall-1 policy On: chef                                                   |          |
| VPN-1/FireWall-1 policy installed successfully on chef                                        |          |
| VPN-1/FireWall-1 policy installation complete                                                 |          |
|                                                                                               |          |
|                                                                                               |          |
| Close                                                                                         |          |

# **Verificación**

En esta sección encontrará información que puede utilizar para confirmar que su configuración esté funcionando correctamente.

### Verifique el router de Cisco

La herramienta <u>Output Interpreter</u> (sólo para clientes registrados) permite utilizar algunos comandos "show" y ver un análisis del resultado de estos comandos.

- show crypto isakmp sa : muestra todas las asociaciones de seguridad actuales IKE (SA) en un par.
- show crypto ipsec sa Muestra la configuración actual utilizada por las SA actuales

#### Verificar punto de control NG

Para ver los registros, seleccione Ventana > Visor de registros.

| 1   | hef - Check I | Point Log Vie | ewer - [fw.log]    |            |            |       |                |          |          |              |        |
|-----|---------------|---------------|--------------------|------------|------------|-------|----------------|----------|----------|--------------|--------|
| Fle | Mode Edit     | Selection \   | /ew Tools Window H | elp        |            |       |                |          |          |              |        |
| 6   | 🖉 🖬 🛛         | og            | • = A • ±          | <b>E</b> 🗐 | <b>B</b> 👼 |       | 🖩 🇞 👪 '        | la 🙆   🐔 |          |              |        |
| No. | Date          | Time          | Product            | Inter.     | Origin     | Турс  | Action         | Service  | Source   | Destination  | Proto. |
| 4   | 18Jul2002     | 12:41:12      | VPN-1 8 FireWal-1  | 📑 dae      | . chet     | 🔳 log | 0- key instal  |          | chef     | Cisco_Router |        |
| 5   | 18Jul2002     | 12:41:13      | VPN-1 & FireWal-1  | dae        | . chet     | 🔳 log | 0-e key instal |          | chef     | Gisco_Router |        |
| 6   | 18Jul2002     | 12:41:13      | VPN-1 & FireWall-1 | EL9        | . chef     | log   | 📖 encrypt      | teinet   | GARRISON | Cisco_Router | top    |
|     |               |               |                    |            |            |       |                |          |          |              |        |

Para ver el estado del sistema, seleccione Ventana > Estado del sistema.

| Chef - Check Point System Statu<br>File View Modules Products Tools | s<br>Window Help |                                                                                                    | LOX                           |  |  |  |  |
|---------------------------------------------------------------------|------------------|----------------------------------------------------------------------------------------------------|-------------------------------|--|--|--|--|
| 2 ■ A II A # & B # O € R                                            |                  |                                                                                                    |                               |  |  |  |  |
| Modules                                                             | IP Address       | VPN-1 Details                                                                                                    |                               |  |  |  |  |
| chef chef FireWal-1 Management SVN Foundation VPN-1                 | 209.165.202.12   | Status:<br>Packets<br>Encrypted:<br>Decrypted:<br>Errors<br>Encryption errors:<br>Decryption errors:<br>IKE events errors:<br>Hardware<br>HW Vendor Name: | OK<br>38<br>37<br>0<br>0<br>0 |  |  |  |  |
|                                                                     |                  | HW Status:                                                                                                    | none                          |  |  |  |  |

## **Troubleshoot**

#### **Router Cisco**

En esta sección encontrará información que puede utilizar para solucionar problemas de configuración.

Para obtener información adicional sobre la resolución de problemas, consulte <u>Solución de</u> problemas de seguridad IP - Introducción y uso de los comandos debug.

**Nota:** Antes de ejecutar un comando **debug**, consulte <u>Información Importante sobre Comandos</u> <u>Debug</u>.

- debug crypto engine: muestra los mensajes de depuración sobre los motores criptográficos, que realizan el cifrado y el descifrado.
- debug crypto isakmp Muestra mensajes acerca de eventos IKE.
- debug crypto ipsec Muestra eventos de IPSec.
- clear crypto isakmp: borra todas las conexiones IKE activas.
- clear crypto sa: borra todas las SA IPSec.

Salida exitosa del registro de depuración

```
18:05:32: ISAKMP (0:0): received packet from
  209.165.202.129 (N) NEW SA
18:05:32: ISAKMP: local port 500, remote port 500
18:05:32: ISAKMP (0:1): Input = IKE_MESG_FROM_PEER,
  IKE_MM_EXCH
Old State = IKE_READY New State = IKE_R_MM1
18:05:32: ISAKMP (0:1): processing SA payload. message ID = 0
18:05:32: ISAKMP (0:1): processing vendor id payload
18:05:32: ISAKMP (0:1): vendor ID seems Unity/DPD
  but bad major
18:05:32: ISAKMP (0:1): found peer pre-shared key
  matching 209.165.202.129
18:05:32: ISAKMP (0:1): Checking ISAKMP transform 1
  against priority 1 policy
18:05:32: ISAKMP: encryption 3DES-CBC
18:05:32: ISAKMP: hash MD5
18:05:32: ISAKMP: auth pre-share
18:05:32: ISAKMP: default group 2
18:05:32: ISAKMP: life type in seconds
18:05:32: ISAKMP: life duration (VPI) of 0x0 0x0 0x7 0x8
18:05:32: ISAKMP (0:1): atts are acceptable. Next payload is 0
18:05:33: ISAKMP (0:1): processing vendor id payload
18:05:33: ISAKMP (0:1): vendor ID seems Unity/DPD but bad major
18:05:33: ISAKMP (0:1): Input = IKE_MESG_INTERNAL,
  IKE_PROCESS_MAIN_MODE
Old State = IKE_R_MM1 New State = IKE_R_MM1
18:05:33: ISAKMP (0:1): sending packet to 209.165.202.129 (R)
  MM_SA_SETUP
18:05:33: ISAKMP (0:1): Input = IKE_MESG_INTERNAL,
  IKE_PROCESS_COMPLETE
Old State = IKE_R_MM1 New State = IKE_R_MM2
18:05:33: ISAKMP (0:1): received packet from 209.165.202.129 (R)
  MM_SA_SETUP
18:05:33: ISAKMP (0:1): Input = IKE_MESG_FROM_PEER,
  IKE_MM_EXCH
Old State = IKE_R_MM2 New State = IKE_R_MM3
18:05:33: ISAKMP (0:1): processing KE payload.
  message ID = 0
18:05:33: ISAKMP (0:1): processing NONCE payload.
  message ID = 0
18:05:33: ISAKMP (0:1): found peer pre-shared key
  matching 209.165.202.129
18:05:33: ISAKMP (0:1): SKEYID state generated
18:05:33: ISAKMP (0:1): Input = IKE_MESG_INTERNAL,
  IKE_PROCESS_MAIN_MODE
Old State = IKE_R_MM3 New State = IKE_R_MM3
18:05:33: ISAKMP (0:1): sending packet to 209.165.202.129 (R)
  MM_KEY_EXCH
18:05:33: ISAKMP (0:1): Input = IKE_MESG_INTERNAL,
  IKE PROCESS COMPLETE
Old State = IKE_R_MM3 New State = IKE_R_MM4
18:05:33: ISAKMP (0:1): received packet from 209.165.202.129 (R)
```

MM\_KEY\_EXCH 18:05:33: ISAKMP (0:1): Input = IKE\_MESG\_FROM\_PEER, IKE\_MM\_EXCH Old State = IKE\_R\_MM4 New State = IKE\_R\_MM5 18:05:33: ISAKMP (0:1): processing ID payload. message ID = 018:05:33: ISAKMP (0:1): processing HASH payload. message ID = 018:05:33: ISAKMP (0:1): SA has been authenticated with 209.165.202.129 18:05:33: ISAKMP (0:1): Input = IKE\_MESG\_INTERNAL, IKE\_PROCESS\_MAIN\_MODE Old State = IKE\_R\_MM5 New State = IKE\_R\_MM5 18:05:33: ISAKMP (0:1): SA is doing pre-shared key authentication using id type ID\_IPV4\_ADDR 18:05:33: ISAKMP (1): ID payload next-payload : 8 type : 1 protocol : 17 port : 500 length : 8 18:05:33: ISAKMP (1): Total payload length: 12 18:05:33: ISAKMP (0:1): sending packet to 209.165.202.129 (R) QM\_IDLE 18:05:33: ISAKMP (0:1): Input = IKE\_MESG\_INTERNAL, IKE\_PROCESS\_COMPLETE Old State = IKE\_R\_MM5 New State = IKE\_P1\_COMPLETE 18:05:33: ISAKMP (0:1): Input = IKE\_MESG\_INTERNAL, IKE\_PHASE1\_COMPLETE Old State = IKE\_P1\_COMPLETE New State = IKE\_P1\_COMPLETE 18:05:33: ISAKMP (0:1): received packet from 209.165.202.129 (R) OM IDLE 18:05:33: ISAKMP (0:1): processing HASH payload. message ID = -1335371103 18:05:33: ISAKMP (0:1): processing SA payload. message ID = -133537110318:05:33: ISAKMP (0:1): Checking IPSec proposal 1 18:05:33: ISAKMP: transform 1, ESP\_3DES 18:05:33: ISAKMP: attributes in transform: 18:05:33: ISAKMP: SA life type in seconds 18:05:33: ISAKMP: SA life duration (VPI) of 0x0 0x0 0xE 0x10 18:05:33: ISAKMP: authenticator is HMAC-MD5 18:05:33: ISAKMP: encaps is 1 18:05:33: ISAKMP (0:1): atts are acceptable. 18:05:33: IPSEC(validate\_proposal\_request): proposal part #1, (key eng. msg.) INBOUND local= 209.165.202.226, remote= 209.165.202.129, local\_proxy= 172.16.15.0/255.255.255.0/0/0 (type=4), remote\_proxy= 192.168.10.0/255.255.255.0/0/0 (type=4), protocol= ESP, transform= esp-3des esp-md5-hmac , lifedur= 0s and 0kb, spi= 0x0(0), conn\_id= 0, keysize= 0, flags= 0x4 18:05:33: ISAKMP (0:1): processing NONCE payload. message ID = -133537110318:05:33: ISAKMP (0:1): processing ID payload. message ID = -1335371103 18:05:33: ISAKMP (0:1): processing ID payload. message ID = -1335371103 18:05:33: ISAKMP (0:1): asking for 1 spis from ipsec 18:05:33: ISAKMP (0:1): Node -1335371103, Input = IKE\_MESG\_FROM\_PEER, IKE\_QM\_EXCH Old State = IKE\_QM\_READY New State = IKE\_QM\_SPI\_STARVE 18:05:33: IPSEC(key\_engine): got a queue event... 18:05:33: IPSEC(spi\_response): getting spi 2147492563 for SA

```
from 209.165.202.226 to 209.165.202.129 for prot 3
18:05:33: ISAKMP: received ke message (2/1)
18:05:33: ISAKMP (0:1): sending packet to
   209.165.202.129 (R) QM_IDLE
18:05:33: ISAKMP (0:1): Node -1335371103,
   Input = IKE_MESG_FROM_IPSEC, IKE_SPI_REPLY
Old State = IKE_QM_SPI_STARVE New State = IKE_QM_R_QM2
18:05:33: ISAKMP (0:1): received packet
   from 209.165.202.129 (R) QM_IDLE
18:05:33: ISAKMP (0:1): Creating IPSec SAs
18:05:33: inbound SA from 209.165.202.129 to 209.165.202.226
   (proxy 192.168.10.0 to 172.16.15.0)
18:05:33: has spi 0x800022D3 and conn_id 200 and flags 4
18:05:33: lifetime of 3600 seconds
18:05:33: outbound SA from 209.165.202.226 to 209.165.202.129
   (proxy 172.16.15.0 to 192.168.10.0 )
18:05:33: has spi -2006413528 and conn_id 201 and flags C
18:05:33: lifetime of 3600 seconds
18:05:33: ISAKMP (0:1): deleting node -1335371103 error
  FALSE reason "quick mode done (await()"
18:05:33: ISAKMP (0:1): Node -1335371103, Input = IKE_MESG_FROM_PEER,
  IKE_QM_EXCH
Old State = IKE_QM_R_QM2 New State = IKE_QM_PHASE2_COMPLETE
18:05:33: IPSEC(key_engine): got a queue event...
18:05:33: IPSEC(initialize_sas): ,
(key eng. msg.) INBOUND local= 209.165.202.226,
  remote=209.165.202.129,
local_proxy= 172.16.15.0/255.255.255.0/0/0 (type=4),
remote_proxy= 192.168.10.0/255.255.255.0/0/0 (type=4),
protocol= ESP, transform= esp-3des esp-md5-hmac ,
  lifedur= 3600s and 0kb,
spi= 0x800022D3(2147492563), conn_id= 200, keysize= 0,
  flags= 0x4
18:05:33: IPSEC(initialize_sas): ,
(key eng. msg.) OUTBOUND local= 209.165.202.226,
   remote=209.165.202.129,
local_proxy= 172.16.15.0/255.255.255.0/0/0 (type=4),
remote_proxy= 192.168.10.0/255.255.255.0/0/0 (type=4),
protocol= ESP, transform= esp-3des esp-md5-hmac ,
  lifedur= 3600s and 0kb,
spi= 0x88688F28(2288553768), conn_id= 201, keysize= 0,
  flags = 0xC
18:05:33: IPSEC(create_sa): sa created,
(sa) sa_dest= 209.165.202.226, sa_prot= 50,
sa_spi= 0x800022D3(2147492563),
sa_trans= esp-3des esp-md5-hmac , sa_conn_id= 200
18:05:33: IPSEC(create_sa): sa created,
(sa) sa_dest= 209.165.202.129, sa_prot= 50,
sa_spi= 0x88688F28(2288553768),
sa_trans= esp-3des esp-md5-hmac , sa_conn_id= 201
18:05:34: ISAKMP (0:1): received packet
  from 209.165.202.129 (R) QM_IDLE
18:05:34: ISAKMP (0:1): phase 2 packet is a duplicate
   of a previous packet.
18:05:34: ISAKMP (0:1): retransmitting due to retransmit phase 2
18:05:34: ISAKMP (0:1): ignoring retransmission, because phase2
  node marked dead -1335371103
18:05:34: ISAKMP (0:1): received packet
  from 209.165.202.129 (R) QM_IDLE
18:05:34: ISAKMP (0:1): phase 2 packet is a duplicate
   of a previous packet.
```

18:05:34: ISAKMP (0:1): retransmitting due to retransmit phase 2 18:05:34: ISAKMP (0:1): ignoring retransmission, because phase2 node marked dead -1335371103 sv1-6#show crypto isakmp sa dst src state conn-id slot 209.165.202.226 209.165.202.129 QM\_IDLE 1 0 sv1-6#show crypto ipsec sa interface: Ethernet0/0 Crypto map tag: aptmap, local addr. 209.165.202.226 local ident (addr/mask/prot/port): (172.16.15.0/255.255.255.0/0/0) remote ident (addr/mask/prot/port): (192.168.10.0/255.255.255.0/0/0) current\_peer: 209.165.202.129 PERMIT, flags={origin\_is\_acl,} #pkts encaps: 21, #pkts encrypt: 21, #pkts digest 21 #pkts decaps: 24, #pkts decrypt: 24, #pkts verify 24 #pkts compressed: 0, #pkts decompressed: 0 #pkts not compressed: 0, #pkts compr. failed: 0, #pkts decompress failed: 0 #send errors 0, #recv errors 0 local crypto endpt.: 209.165.202.226, remote crypto endpt.: 209.165.202.129 path mtu 1500, media mtu 1500 current outbound spi: 88688F28 inbound esp sas: spi: 0x800022D3(2147492563) transform: esp-3des esp-md5-hmac , in use settings ={Tunnel, } slot: 0, conn id: 200, flow\_id: 1, crypto map: aptmap sa timing: remaining key lifetime (k/sec): (4607997/3559) IV size: 8 bytes replay detection support: Y inbound ah sas: inbound pcp sas: outbound esp sas: spi: 0x88688F28(2288553768) transform: esp-3des esp-md5-hmac , in use settings ={Tunnel, } slot: 0, conn id: 201, flow\_id: 2, crypto map: aptmap sa timing: remaining key lifetime (k/sec): (4607997/3550) IV size: 8 bytes replay detection support: Y outbound ah sas: outbound pcp sas:

#### sv1-6#**show crypto engine conn act**

| ID Interface IP-                | Address State Algorithm | Encrypt | Decrypt |
|---------------------------------|-------------------------|---------|---------|
| 1 Ethernet0/0 209.165.202.226   | set HMAC_MD5+3DES_56_C  | 0       | 0       |
| 200 Ethernet0/0 209.165.202.226 | set HMAC_MD5+3DES_56_C  | 0       | 24      |
| 201 Ethernet0/0 209.165.202.226 | set HMAC_MD5+3DES_56_C  | 21      | 0       |

## Información Relacionada

- Página de soporte de IPSec
- <u>Soporte Técnico Cisco Systems</u>